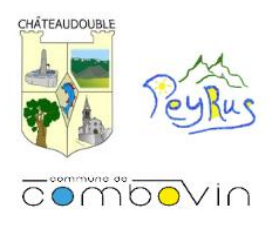

#### DOSSIER D'INSCRIPTION PERISCOLAIRE / EXTRASCOLAIRE 2025-2026 Périscolaire du matin et du soir / Cantine / Mercredis / Vacances

|                   | FIC | HE DE RENSEIGNEMENTS          |  |
|-------------------|-----|-------------------------------|--|
| Nom del'enfant    |     | Prénom                        |  |
| Date de naissance | Age | Sexe : 🗆 Masculin / 🗆 Féminin |  |

| PARENT 1 (ou tuteur)                                             | PARENT 2 (ou tuteur) |
|------------------------------------------------------------------|----------------------|
| Nom                                                              | Nom                  |
| Prénom                                                           | Prénom               |
| Date de naissance///                                             | Date de naissance/// |
| Adresse                                                          | Adresse              |
| Code postalVille                                                 | Code postalVille     |
| Tél fixe                                                         | Tél fixe             |
| Tél portable                                                     | Tél portable         |
| Profession                                                       | Profession           |
| Situation familiale                                              | Situation familiale  |
| Adresse mail (pour la création de votre compte sur le portail fa | mille):              |

Encas de situation particulière concernant le responsable légal de l'enfant, le jugement mentionnant les termes de l'autorité et du droit de garde doit être remis.

#### Autre personne à prévenir en cas d'urgence : Nom/prénom : \_\_

Numéro de téléphone : \_\_\_\_

#### AUTORISATIONS

Cochez ci-dessous les mentions que vous approuvez :

J'atteste sur l'honneur avoir pris connaissance du contenu du règlement intérieur et en accepter les conditions.

J'autorise les personnes suivantes à venir chercher mon enfant (Noms et prénoms) :

| 1) | 2) |
|----|----|
| 3) | 4) |
| 5) | 6) |
| 7) | 8) |

J'autorise la structure à réaliser et utiliser des photos et support vidéo sur lesquelles mon enfant apparaît pour diffusion dans ses supports d'information : site internet, journaux, programmes affiches, flyers, invitation et journal ou exposition réalisée dans le cadre des activités ; et ce pour une durée de 2 ans.

J'autorise la structure à véhiculer mon enfant dans le cadre de ses activités

J'autorise le personnel de la structure à appliquer de la crème solaire à mon enfant

Je soussigné(e) fiche.

Date: / / 20\_\_\_\_

, responsable de l'enfant, déclare exacts les renseignements portés sur cette

Signature :

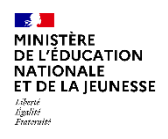

MINISTERE DE L'EDUCATION NATIONALE ET DE LA JEUNESSE Code De l'action Sociale et des Familles

N° 10008\*02

|                 | <b>1 – ENFANT</b><br>NOM : | GARÇON 🔲 | FILLE |
|-----------------|----------------------------|----------|-------|
| FICHE SANITAIRE | PRÉNOM :                   |          |       |
| DE LIAISUN      | DATE DE NAIS               | SANCE :  |       |

Cette fiche permet de recueillir des informations utiles pour l'accueil de votre enfant : elle évite de vous démunir de son carnet de santé.

VACCINATIONS (se référer au carnet de santé ou aux certificats de vaccinations de l'enfant).

| VACCINS<br>OBLIGATOIRES* | oui | non | DATES DES<br>RAPPELS | DERNIERS | VACCINS RECOMMANDÉS        | DATES |
|--------------------------|-----|-----|----------------------|----------|----------------------------|-------|
| Diphtérie                |     |     |                      |          | Hépatite B                 |       |
| Tétanos                  |     |     |                      |          | Rubéole-Oreillons-Rougeole |       |
| Poliomyélite             |     |     |                      |          | Coqueluche                 |       |
| <b>Ou</b> DT polio       |     |     |                      |          | Autres (préciser)          |       |
| Ou Tétracoq              |     |     |                      |          | BCG                        |       |

\*ATTENTION : les rappels pour ces vaccinations doivent être faits l'année des 6ans.

Si l'enfant n'a pas les vaccins obligatoires joindre un certificat médical de contre-indication. Attention : le vaccin antitétanique ne présente aucune contre-indication

# **MEDECIN REFERENT DE L'ENFANT**

Nom du médecin traitant : ..... Téléphone : ....

Code postal : ...... Ville : .....

# AUTORISATION PARENTALE D'HOSPITALISATION

Je soussigné(e)....., en ma qualité de responsable légal de l'enfant nommé ....., autorise l'hospitalisation en urgence de cet enfant à l'hôpital le plus proche pour y recevoir les soins nécessaires pour son état de santé, y compris une éventuelle opération chirurgicale avec anesthésie locale ou générale.

| Fait à                                          |
|-------------------------------------------------|
| Le                                              |
| « lu  et approuvé, qualité du responsable légal |

Signature <sub>[</sub>

### **RENSEIGNEMENTS MEDICAUX CONCERNANT L'ENFANT**

Si oui joindre une ordonnance récente et les médicaments correspondants (boîtes de médicaments dans leur emballage d'origine marquées au nom de l'enfant avec la notice)

#### Aucun médicament ne pourra être pris sans ordonnance.

L'enfant a-t-il déjà eu les maladies suivantes ?

| VARICELLE oui 🖬 non 🖬                                                                                  | RUBÉOLE oui 🖬 non 🖬                                                                  | SCARLATINE oui 🖬 non 🖬                                                                                               |
|----------------------------------------------------------------------------------------------------|--------------------------------------------------------------------------------------|----------------------------------------------------------------------------------------------------|
| COQUELUCHE oui 🖬 non 🖬                                                                                 | OREILLON oui 🖬 non 🖬                                                                 | ROUGEOLE oui 🖬 non 🖬                                                                                                 |
| ◆ ASTHME / ALLERGIES :                                                                                 |                                                                                      |                                                                                                    |
|                                                                                                    |                                                                                      |                                                                                                    |
|                                                                                                    |                                                                                      |                                                                                                    |
|                                                                                                    |                                                                                      |                                                                                                    |
| Précisez la cause de l'allergie et la cono                                                             | <br>duite à tenir (si automédication le sig                                          | naler)                                                                                                    |
|                                                                                                    |                                                                                      |                                                                                                    |
|                                                                                                    |                                                                                      |                                                                                                    |
| Les difficultés de santé (malac<br>précisant les dates et les préca                                    | die, accident, crises convulsives, hosp<br>utions à prendre.                         | pitalisation, opération, rééducation) en                                                                             |
| <b>RECOMMANDATIONS</b> UTILES DES PAR<br>Votre enfant porte-t-il des lentilles, des                    | ENTS<br>lunettes, des prothèses auditives, des                                       | s prothèses dentaires, etc précisez                                                                                  |
| <b>RÉGIMES ALIMENTAIRES PARTICULIEF</b><br>PAI (en cas d'allergie alimentaire                          | RS: Sans Porc 🛛 Sa<br>e avec éviction -> Panier repas fourni pa                      | ns Viande et Sans Poisson 🔲<br>Ir la famille) 🔲                                                                      |
| Je soussigné(e),<br>déclare exacts les renseignements port<br>mesures (traitement médical, hospitalise | és sur cette fiche et autorise le respor<br>ation, intervention chirurgicale) rendue | responsable légal de l'enfant,<br>nsable à prendre, le cas échéant, toutes<br>es nécessaires par l'état de l'enfant. |

Date :

1 1

Signature :

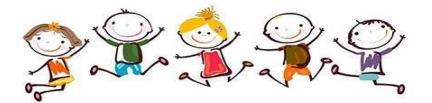

# Afin de finaliser votre dossier d'inscription

# Récapitulatif des pièces à fournir pour le dossier d'inscription : Obligatoires :

- Fiche de renseignements de l'enfant complétée et signée (page 1)
- Fiche sanitaire complétée et signée (page 2 et 3)

- Photocopie ou version informatique de l'assurance responsabilité civile couvrant l'enfant en dehors du domicile, activités périscolaires et extrascolaires en cours de validité

- 1 photo taille photo d'identité (photo imprimée acceptée, l'important est que l'on reconnaisse l'enfant)

### Obligatoires pour les enfants scolarisés sur le RPI :

- Relevé d'Identité Bancaire (pour mise en place du prélèvement SEPA)

- Photocopie de la carte de transport 2025-2026 (uniquement si votre enfant est amené à prendre le car pour se rendre à l'école ou s'il est scolarisé à Combovin ou Peyrus en cas d'imprévu afin qu'il puisse être confié au service périscolaire via le transport)

### Facultatives:

- Photocopie ou version informatique de l'attestation de quotient familial (CAF ou MSA) (sans celui-ci, la tranche de quotient familial la plus haute sera automatiquement sélectionnée)

- Vous pouvez transmettre vos dossiers version informatique par mail à l'adresse suivante : <u>alsh.chateaudouble@gmail.com</u> ou <u>mairie@chateaudouble26.fr</u>
- Vous pouvez transmettre vos dossiers version papier par la boite aux lettres de la mairie de Châteaudouble ou directement en main propre aux lieux suivants :

### L'Accueil de Loisirs de la Raye en période scolaire :

Les lundis, mardis, jeudis, vendredis entre 7h30-8h30 / 16h30-18h30 Les mercredis entre 7h30-9h / 17h-18h30

### La Mairie de Châteaudouble:

Les lundis et Jeudis de 8h30 à 12h00 et 14h00 à 17h00

### Modalités d'inscription après validation de votre dossier

Une fois votre dossier déposé et enregistré, vous recevrez un mail contenant un lien pour la création de votre compte famille sur le portail internet dédié aux inscriptions. Pour vous accompagner dans vos démarches internet, suivez le guide étape par étape ci-après (page 6)

#### **RAPPEL LOI INFORMATIQUE :**

• Vous disposez d'un droit d'accès, de modification, de rectification et de suppression des données qui vous concernent («Loi Informatique et Liberté» du 6 janvier 1978). Pour l'exercer, adressez-vous auprès du Directeur de l'ALSH Raye.

#### Contacts :

Accueil de Loisirs de la Raye : 4, place de la fontaine 26120 Châteaudouble 06 30 99 16 62 alsh.chateaudouble@gmail.com

# Accueil de loisirs de la Raye Le récap' de la rentrée 2025-2026

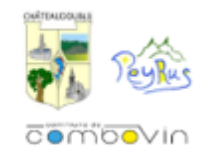

|                                          | Périscolaire<br>Matin et Soir                                                          | Cantine                                                                                                    | Mercredis périscolaires                                                                                                    | Vacances scolaires                                                                                                    |
|------------------------------------------|----------------------------------------------------------------------------------------|----------------------------------------------------------------------------------------------------|----------------------------------------------------------------------------------------------------|----------------------------------------------------------------------------------------------------|
| Horaires                                 | Jours d'école<br>7h30-8h30 (1)<br>16h30-18h30                                          | Jours d'école :<br>Châteaudouble : 11h45-13h25<br>Combovin : 11h55-13h30<br>Peyrus : 11h35 - 13h15                                                           | Journée : 7h30-9h30> 16h30-18h30<br>Matin : 7h30-9h30> 11h30-12h<br>Matin + repas : 7h30-9h30> 13h-13h30<br>Après-midi : 13h-13h30> 16h30-18h30                                                   | Toutes les vacances scolaires sauf Noël et<br>Août<br>7h30-9h -> 17h-18h30                                                                            |
| Dossier d'inscription                    | Dossier d'inscription ALSH unique valable une<br>année scolaire                        | Dossier d'inscription ALSH unique valable une<br>année scolaire                                                                                              | Dossier d'inscription ALSH unique valable une<br>année scolaire                                                                                                    | Dossier d'inscription ALSH unique valable<br>une année scolaire                                                                                       |
| Gestion des<br>inscriptions              | Matin : Pas d'inscription à l'avance<br>Soir : Portail famille de l'accueil de loisirs | Portail famille de l'accueil de loisirs                                                                                                    | Portail famille de l'accueil de loisirs                                                                                                    | Portail famille de l'accueil de loisirs                                                                                                    |
| Ouverture des<br>inscriptions            | Dès le 23 juin 2025                                                                    | Dès le 23 juin 2025                                                                                                    | Dès le 23 juin 2025                                                                                                    | RPI : la semaine qui suit les précédentes<br>vacances<br>Extérieurs : environ 10 jours après l'ouverture<br>au RPI                                    |
| Délais d'inscription /<br>annulation     | J-2 ouvrés (2)                                                                         | Au plus tard le mercredi pour la semaine<br>suivante                                                                                                    | Jusqu'au dimanche soir précédent                                                                                                    | Inscription : J-15 avant le début<br>des vacances<br>Annulation : J-21 avant le début des<br>vacances                                                 |
| Contacts de référence                    | alsh.chateaudouble@gmail.com<br>06.30.99.16.62                                         | alsh.chateaudouble@gmail.com<br>06.30.99.16.62                                                                                                    | alsh.chateaudouble@gmail.com<br>06.30.99.16.62                                                                                                    | alsh.chateaudouble@gmail.com<br>06.30.99.16.62                                                                                                    |
| Autres contacts utiles                   | Ligne fixe de la salle d'accueil :<br>04.75.59.88.81                                   | Lignes fixes des lieux :<br>Châteaudouble 09.77.38.33.45<br>Combovin 04.75.58.26.82<br>Peyrus 09.64.02.60.72<br>+ Application du traiteur (menus) : Wel.unch | Ligne fixe de la salle d'accueil :<br>04.75.59.88.81                                                                                                    | Ligne fixe de la salle d'accueil :<br>04.75.59.88.81                                                                                                  |
| Tarifs<br>Selon Quotient<br>Familial (3) | QF1 :1,20€/30 mins<br>QF2 : 1,40€/30 mins<br>QF3 : 1,50€/30 mins                       | QF1 : 4,50€<br>QF2 : 4,75€<br>QF3 : 4,90€                                                                                                    | (4)         M/AM         M+R         Journée           QF1         8€         13€         18€           QF2         11€         16€         21€           QF3         13€         18€         23€ | (5)<br>QF1 :20€/jour (repas inclus)<br>QF2 : 23€/jour (repas inclus)<br>QF3 : 25€/jour (repas inclus)                                                 |
| Conditions de<br>Règlements              | Le mois suivant :<br>Par prélèvement SEPA                                              | Le mois suivant :<br>Par prélèvement SEPA                                                                                                    | Le mois suivant :<br>Par prélévement SEPA                                                                                                    | Le mois suivant :<br>- Par prélèvement SEPA<br>- Par CB via le portail<br>- Par chèque (ordre : RR ALSH<br>CHATEAUDOUBLE), chèques ANCV ou<br>espèces |
| Capacité d'accueil                       | Matin : 32 enfants<br>Soir : 50 enfants                                                | Châteaudouble : 56 enfants<br>Combovin : 50 enfants<br>Peyrus : 36 enfants                                                                                   | Matin : 34 enfants<br>Après-midi : 20 enfants                                                                                                    | Petites vacances : 28 enfants<br>Juillet 2026 : 40 enfants                                                                                            |

(1) Une garderie du matin est également ouverte de 8h10 à 8h45 à l'école de Combovin pour les enfants qui y sont scolarisés et qui habitent à Combovin

(2) J-2 ouvrés : jusqu'au jeudi pour le lundi / vendredi pour mardi / mardi pour jeudi / mercredi pour vendredi

(3) Les tranches des quotients familiaux sont : Q1 < 600€ / 601€ < Q2 < 1500€ / 1501€ < Q3

(4) M = Matin // M+R = Matin + Repas // AM = Après-midi

(5) Tous les tarifs appliqués sont majorés de 2€ pour les familles extérieures au RPI

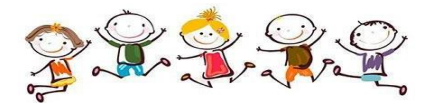

# **TUTORIEL PORTAIL FAMILLE RPI DE LA RAYE**

#### Guide étape par étape d'une nouvelle inscription

Gestion en ligne des inscriptions au périscolaire (périscolaire du matin, de la cantine, du soir et les mercredis) ainsi que des vacances scolaires (sauf Août et Noël)

# Sommaire Tutoriel

| 1) | Réception du mail : lien d'activation                              | .6 |
|----|--------------------------------------------------------------------|----|
| 2) | Création de votre mot de passe                                     | .7 |
| 3) | Création d'une nouvelle inscription                                | .7 |
| 4) | Inscription multiples / mensuelle / annuelle : l'outil « Recopie » | 2  |
| 5) | Annuler / Modifier une inscription                                 | 4  |

### 1) <u>Réception du mail : lien d'activation</u>

Une fois votre dossier enregistré par nos services, vous recevez un mail à l'adresse mail indiqué dans votre dossier d'inscription.

Veuillez cliquer sur le lien d'activation afin de confirmer votre e-mail.

Mairie - ALSH À moi 👻

Bonjour,

Nous vous informons de l'ouverture de votre compte sur notre Portail en ligne

Afin de finaliser votre inscription, vous devez confirmer votre adresse email et créer un mot de passe en cliquant sur le lien ci-dessous .

Merci de cliquer sur le lien ci-dessous pour valider votre inscription ou copier / coller l'adresse suivante dans la barre d'adresse de votre navigateur :

https://alshdelaraye.portail-familles.app/go/2FBY815UPYBYRTZ1LABW419YCUH5LXOJ8JHJB1IOGBD0C4J8F2

Cordialement

Accueil de Loisirs de la Raye situé à Châteaudouble (26)

Enfants de 3 à 11 ans

Périscolaire du matin et du soir, Mercredis et vacances scolaires

Permanence administrative en période scolaire en mairie de Châteaudouble

- les lundis de 8h30-12h et 13h30-16h15

- les mardis, jeudis et vendredis de 14h30 à 16h15

Téléphone portable de l'accueil de loisirs : 06.30.99.16.62 (privilégier les mails du fait du mauvais réseau ou la ligne fixe les jours d'ouverture 04.75.59.88.81, ne pas laisser de messages vocaux)

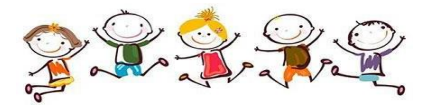

### 2) Création de votre mot de passe

Dans cette fenêtre, saisissez votre mot de passe (deux fois pour le confirmer) puis cliquer sur Valider

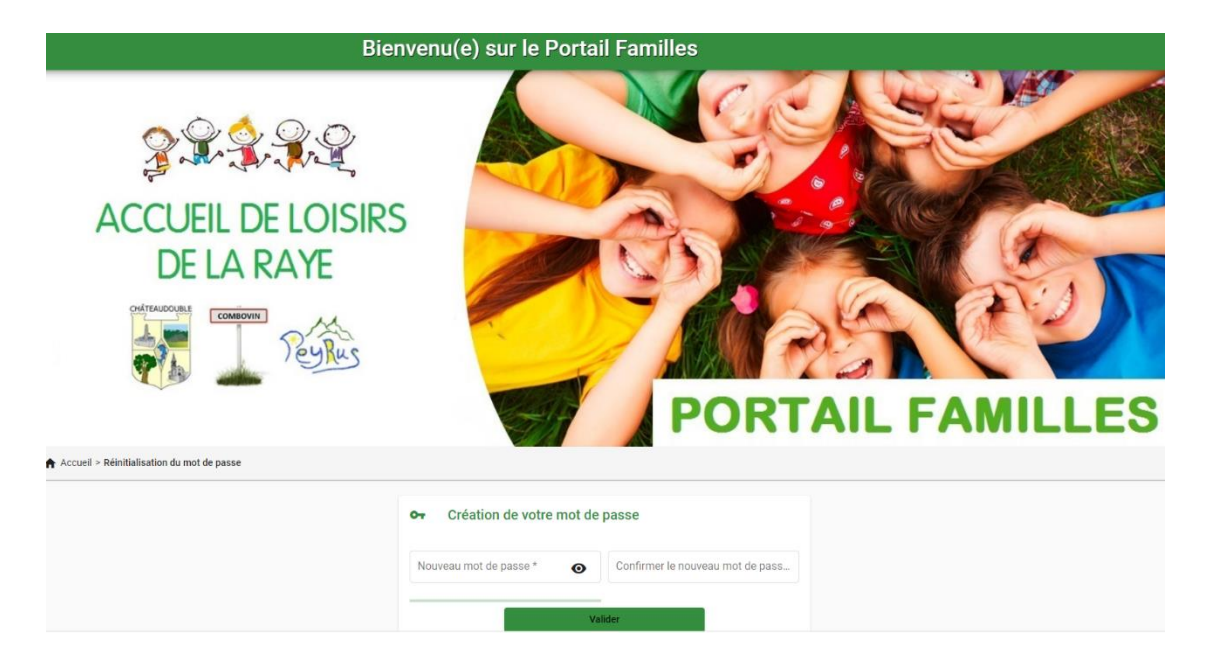

### 3) Création d'une nouvelle inscription

1 Cliquer sur Mon planning

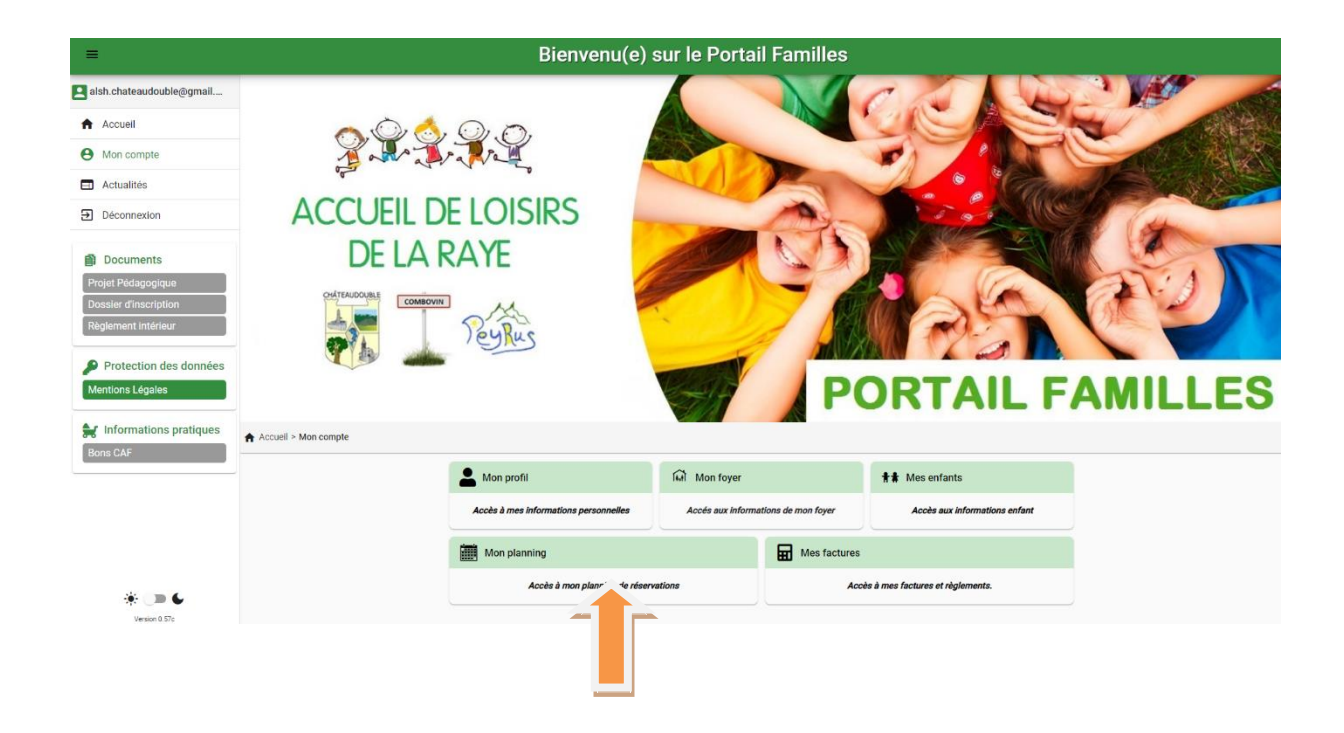

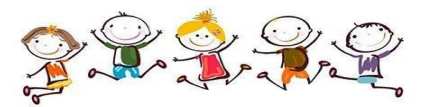

# 2 Le calendrier apparait (vos inscriptions précédentes seront visibles)

# PORTAIL FAMILLES

| Accueil > Mon compte > Mon plan | nning |          |           |          | + Ajo  | Historique |
|---------------------------------|-------|----------|-----------|----------|--------|------------|
| < > Aujourd'hui                 |       |          | Septembre | 2022     |        |            |
| Lundi                           | Mardi | Mercredi | Jeudi     | Vendredi | Samedi | Dimanche   |
| 29                              | 30    | 31       | 1         | 2        | 3      | 4          |
| 5                               | 6     | 7        | 8         | 9        | 10     | 11         |
| 12                              | 13    | 14       | 15        | 16       | 17     | 18         |
| 19                              | 20    | 21       | 22        | 23       | 24     | 25         |
| 26                              | 27    | 28       | 29        | 30       | 1      | 2          |
| 3                               | 4     | 5        | 6         | 7        | 8      | 9          |

# 3 Cliquer sur Ajouter

|                                |       | Bienvenu(e) sur l | le Portail Famille | s        |        |          |
|--------------------------------|-------|-------------------|--------------------|----------|--------|----------|
| Accueil > Mon compte > Mon pla | nning |                   |                    | PORTA    |        |          |
| < > Aujourd'hui                |       |                   | Septembre          | 2022     |        |          |
| Lundi                          | Mardi | Mercredi          | Jeudi              | Vendredi | Samedi | Dimanche |
| 29                             | 30    | 31                | 1                  | 2        |        | 4        |
| 5                              | 6     | 7                 | 8                  | 9        |        | 11       |
| 12                             | 13    | 14                | 15                 | 16       | 17     | 18       |
| 19                             | 20    | 21                | 22                 | 23       | 24     | 25       |
| 26                             | 27    | 28                | 29                 | 30       | 1      | 2        |
| 3                              | 4     | 5                 | 6                  | 7        | 8      | 9        |

### 4 Sélectionner « l'usager » concerné (pour le logiciel : usager = enfant)

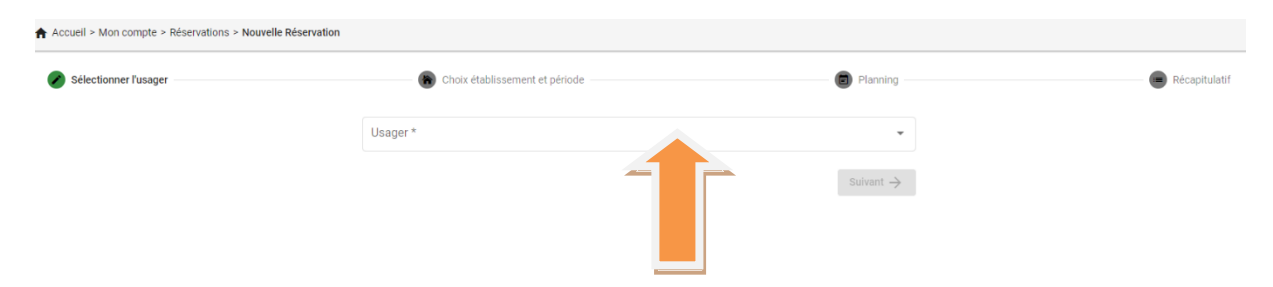

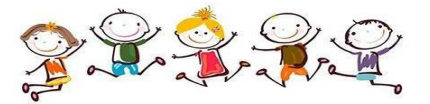

## 5 Sélectionner le mode d'accueil désirée

| 'usager                                                                                                    | Choix étal                                                                                                    | blissement et période                                                                                                    |                                                                                  | Planning                                                                                                    |                                                              |
|----------------------------------------------------------------------------------------------------|----------------------------------------------------------------------------------------------------|----------------------------------------------------------------------------------------------------|----------------------------------------------------------------------------------|----------------------------------------------------------------------------------------------------|--------------------------------------------------------------|
|                                                                                                    | Sélectionner l'établisse<br>réserver :                                                                                                    | ement, le mode d'accueil et la périod                                                                                                    | e d'ouverture dans lesquels vous s                                               | ouhaitez                                                                                                    |                                                              |
|                                                                                                    | ✓ Tous                                                                                                    |                                                                                                    |                                                                                  |                                                                                                    |                                                              |
|                                                                                                    | ACCUEIL PERISCO                                                                                                    | DLAIRE                                                                                                    |                                                                                  |                                                                                                    |                                                              |
|                                                                                                    | > 📮 PERISCOLA                                                                                                    |                                                                                                    | _                                                                                |                                                                                                    |                                                              |
|                                                                                                    | > 🛱 MERCREDIS                                                                                                    | s                                                                                                    |                                                                                  |                                                                                                    |                                                              |
|                                                                                                    | V 🏠 ACCUEIL DE LOISI                                                                                                    | IRS DE LA RAYE                                                                                                    |                                                                                  |                                                                                                    |                                                              |
|                                                                                                    | > 7 PETITES VA                                                                                                    | ACANCES                                                                                                    |                                                                                  |                                                                                                    |                                                              |
|                                                                                                    | ← Précédent                                                                                                    |                                                                                                    |                                                                                  | vant $ ightarrow$                                                                                                    |                                                              |
|                                                                                                    |                                                                                                    |                                                                                                    |                                                                                  |                                                                                                    |                                                              |
|                                                                                                    |                                                                                                    |                                                                                                    |                                                                                  |                                                                                                    |                                                              |
|                                                                                                    |                                                                                                    |                                                                                                    |                                                                                  |                                                                                                    |                                                              |
| 🖉 d                                                                                                    | Choix établissement et p                                                                                                    | période                                                                                                    |                                                                                  | 🗐 Planı                                                                                                    | ning ——                                                      |
|                                                                                                    |                                                                                                    |                                                                                                    |                                                                                  |                                                                                                    |                                                              |
| Sélectionner l'é                                                                                                    | tablissement. le moo                                                                                                    | de d'accueil et la pério                                                                                                    | de d'ouverture dans le                                                           | esquels vous sout                                                                                                    | naitez                                                       |
| réserver :                                                                                                    |                                                                                                    | <b>-</b>                                                                                                    |                                                                                  |                                                                                                    | _                                                            |
| ✓ Tous                                                                                                    |                                                                                                    |                                                                                                    |                                                                                  |                                                                                                    |                                                              |
|                                                                                                    |                                                                                                    |                                                                                                    |                                                                                  |                                                                                                    |                                                              |
|                                                                                                    | PERISCOLAIRE                                                                                                    |                                                                                                    |                                                                                  |                                                                                                    |                                                              |
|                                                                                                    |                                                                                                    |                                                                                                    |                                                                                  |                                                                                                    |                                                              |
| ✓ ACCUEIL ✓ ➡ PE                                                                                                    | PERISCOLAIRE                                                                                                    |                                                                                                    |                                                                                  |                                                                                                    |                                                              |
| ✓ ACCUEIL ✓ ➡ PE                                                                                                    | . PERISCOLAIRE<br>:RISCOLAIRE SOIR<br>PERISCOLAIRE SOIR 202                                                                                                    | 22-2023                                                                                                    |                                                                                  |                                                                                                    |                                                              |
| ACCUEIL<br>ACCUEIL<br>PE<br>F<br>ACCUEIL<br>PE<br>PE<br>PE<br>PE<br>PE<br>PE<br>PE<br>PE<br>PE<br>PE                                                                                                    | PERISCOLAIRE<br>RISCOLAIRE SOIR<br>PERISCOLAIRE SOIR 202<br>ERCREDIS                                                                                                    | 22-2023                                                                                                    |                                                                                  |                                                                                                    |                                                              |
| ✓ ACCUEIL ✓ ➡ PE ✓ ➡ ME ✓ ➡ ME                                                                                                    | PERISCOLAIRE<br>RISCOLAIRE SOIR<br>PERISCOLAIRE SOIR 202<br>ERCREDIS                                                                                                    | 22-2023                                                                                                    |                                                                                  |                                                                                                    |                                                              |
| <ul> <li>✓ ACCUEIL</li> <li>✓ ➡ PE</li> <li>➡ F</li> <li>&gt; ➡ ME</li> <li>✓ ▲ ACCUEIL</li> </ul>                                                                                                    | . PERISCOLAIRE<br>RISCOLAIRE SOIR<br>PERISCOLAIRE SOIR 202<br>ERCREDIS<br>. DE LOISIRS DE LA RAYE                                                                                           | 22-2023                                                                                                    |                                                                                  |                                                                                                    |                                                              |
| <ul> <li>✓ ACCUEIL</li> <li>✓ ➡ PE</li> <li>✓ ➡ ME</li> <li>✓ ➡ ACCUEIL</li> <li>✓ ➡ ACCUEIL</li> <li>✓ ➡ ACCUEIL</li> <li>&gt; ➡ PE</li> </ul>                                                                                                    | PERISCOLAIRE<br>RISCOLAIRE SOIR<br>PERISCOLAIRE SOIR 202<br>ERCREDIS<br>DE LOISIRS DE LA RAYE                                                                                               | 22-2023                                                                                                    |                                                                                  |                                                                                                    |                                                              |
| <ul> <li>Accueil</li> <li>Fe</li> <li>Me</li> <li>Accueil</li> <li>Accueil</li> <li>Accueil</li> <li>Fe</li> </ul>                                                                                                    | PERISCOLAIRE<br>RISCOLAIRE SOIR<br>PERISCOLAIRE SOIR 202<br>ERCREDIS<br>DE LOISIRS DE LA RAYE<br>TITES VACANCES                                                                             | 22-2023                                                                                                    |                                                                                  |                                                                                                    |                                                              |
| <ul> <li>✓ ACCUEIL</li> <li>✓ ➡ PE</li> <li>➡ ME</li> <li>✓ ➡ ACCUEIL</li> <li>&gt; ➡ PE</li> </ul>                                                                                                    | PERISCOLAIRE<br>RISCOLAIRE SOIR<br>PERISCOLAIRE SOIR 202<br>ERCREDIS<br>DE LOISIRS DE LA RAYE<br>TITES VACANCES                                                                             | 22-2023                                                                                                    |                                                                                  | Suivant                                                                                                    |                                                              |
| <ul> <li>✓ ACCUEIL</li> <li>✓ ➡ PE</li> <li>➡ ME</li> <li>✓ ➡ ACCUEIL</li> <li>&gt; ➡ PE</li> <li>✓ ➡ PE</li> </ul>                                                                                                    | PERISCOLAIRE<br>RISCOLAIRE SOIR<br>PERISCOLAIRE SOIR 202<br>ERCREDIS<br>DE LOISIRS DE LA RAYE<br>TITES VACANCES                                                                             | 22-2023<br>E                                                                                                    |                                                                                  | Suivant                                                                                                    | $t \rightarrow$                                              |
| <ul> <li>ACCUEIL</li> <li>PE</li> <li>PE</li> <li>PE</li> <li>ACCUEIL</li> <li>PE</li> <li>Précédent</li> </ul>                                                                                                    | PERISCOLAIRE<br>RISCOLAIRE SOIR<br>PERISCOLAIRE SOIR 202<br>ERCREDIS<br>DE LOISIRS DE LA RAYE<br>TITES VACANCES                                                                             | 22-2023<br>E                                                                                                    |                                                                                  | Suivant                                                                                                    | $t \rightarrow$                                              |
| <ul> <li>ACCUEIL</li> <li>PE</li> <li>PE</li> <li>ACCUEIL</li> <li>ACCUEIL</li> <li>PE</li> <li>PE</li> </ul>                                                                                                    | PERISCOLAIRE<br>SRISCOLAIRE SOIR<br>PERISCOLAIRE SOIR 202<br>ERCREDIS<br>DE LOISIRS DE LA RAYE<br>STITES VACANCES                                                                           | 22-2023<br>E<br>Sélectionner la da                                                                                                    | te désirée                                                                       | Suivant                                                                                                    | $\rightarrow$                                                |
| <ul> <li>✓ ACCUEIL</li> <li>✓ ♥ PE</li> <li>♥ ♥</li> <li>♥ ♥</li> <li>♥ ♥</li> <li>▲ ACCUEIL</li> <li>&gt; ♥ PE</li> <li>✓ ♥ Précédent</li> </ul>                                                                                                    | PERISCOLAIRE<br>RISCOLAIRE SOIR<br>PERISCOLAIRE SOIR 202<br>ERCREDIS<br>DE LOISIRS DE LA RAYE<br>TITES VACANCES                                                                             | 22-2023<br>E<br>Sélectionner la da                                                                                                    | te désirée                                                                       | Suivant                                                                                                    | $t \rightarrow$                                              |
| ACCUEIL  ACCUEIL ACCUEIL ACCUEIL AC | PERISCOLAIRE<br>RISCOLAIRE SOIR<br>PERISCOLAIRE SOIR 202<br>ERCREDIS<br>DE LOISIRS DE LA RAYE<br>TITES VACANCES                                                                             | 22-2023<br>E<br>Sélectionner la da                                                                                                    | te désirée                                                                       | Suivant                                                                                                    | ± →                                                          |
| ACCUEIL  ACCUEIL ACCUEIL ACCUEIL | PERISCOLAIRE<br>SRISCOLAIRE SOIR<br>PERISCOLAIRE SOIR 202<br>ERCREDIS<br>DE LOISIRS DE LA RAYE<br>STITES VACANCES                                                                           | 22-2023<br>E<br>Sélectionner la da<br>ERISCOLAIRE SOIR 2022-2023<br>établissement et période                                             | te désirée                                                                       | Suivant                                                                                                    | t -><br>e Récapitulatif                                      |
| Accuel > Mon compte > Réservations > No  Accuel > Mon compte > Réservations > No  Stelectionner Fusager  Accuel > Man compte > Réservations > No  Accuel > Mon compte > Réservations > No  Accuel > Mon  | PERISCOLAIRE<br>SRISCOLAIRE SOIR<br>PERISCOLAIRE SOIR 202<br>ERCREDIS<br>DE LOISIRS DE LA RAYE<br>STITES VACANCES                                                                           | 22-2023<br>E<br>Sélectionner la da<br>ERISCOLAIRE SOIR 2022-2023<br>établissement et période                                             | te désirée                                                                       | Suivant                                                                                                    | t -><br>Récapitulatif                                        |
| Accuel > Mon compte > Réservations > No  Accuel > Mon compte > Réservations > No  Selectionner lusager  C 3 Aujourthu  Lundi                                                                                                    | PERISCOLAIRE<br>RISCOLAIRE SOIR<br>PERISCOLAIRE SOIR 202<br>ERCREDIS<br>DE LOISIRS DE LA RAYE<br>STITES VACANCES<br>Auvelle Réservation : CLEMENT BERGERON - PE<br>Choix<br>Mardi Mer       | 22-2023<br>E<br>Sélectionner la da<br>eriscolaire soir 2022-2023<br>etablissement et période<br>reredi Jeudi                             | te désirée                                                                       | Suivant                                                                                                    | t -><br>Récapitulatif<br>Recopite<br>Dimanche                |
| ACCUEIL  ACCUEIL ACCUEIL ACCUEIL AC | PERISCOLAIRE<br>SRISCOLAIRE SOIR<br>PERISCOLAIRE SOIR 202<br>ERCREDIS<br>DE LOISIRS DE LA RAYE<br>STITES VACANCES<br>6<br>Avvelle Réservation : CLEMENT BERGERON - PE<br>Choix<br>Mardi Mer | 22-2023<br>E<br>Sélectionner la da<br>ERISCOLAIRE SOIR 2022-2023<br>établissement et période<br><u>Septembre 2</u><br>rered Jeud         | te désirée                                                                       | Suivant<br>Samedi 1                                                                                                    | t                                                            |
| Accuel > Mon compte > Réservations > No  Accuel > Mon compte > Réservations > No  Accuel > Mon compte > Réservations > No  Selectionner l'usager  Lundi                                                                                                    | PERISCOLAIRE<br>SRISCOLAIRE SOIR<br>PERISCOLAIRE SOIR 202<br>ERCREDIS<br>DE LOISIRS DE LA RAYE<br>STITES VACANCES                                                                           | 22-2023<br>E<br>Sélectionner la da<br>ERISCOLAIRE SOIR 2022-2023<br>établissement et période                                             | te désirée                                                                       | Suivant<br>Samedi 1                                                                                                    | t -><br>Récopitulatif<br>Dimanche<br>4                       |
| Accuel > Mon compte > Réservations > No  Accuel > Mon compte > Réservations > No  Stelectionner Fusager  Lundi  Lundi  5                                                                                                    | PERISCOLAIRE<br>SRISCOLAIRE SOIR<br>PERISCOLAIRE SOIR 202<br>ERCREDIS<br>DE LOISIRS DE LA RAYE<br>STITES VACANCES<br>6<br>Mardi Mer<br>6                                                    | 22-2023<br>E<br>Sélectionner la da<br>ERISCOLAIRE SOIR 2022-2023<br>etablissement et période                                             | te désirée                                                                       | Samedi 3<br>10                                                                                                    | t -><br>Récapitulatif<br>Dimanche<br>4<br>11                 |
|                                                                                                    | PERISCOLAIRE IRISCOLAIRE SOIR PERISCOLAIRE SOIR 202 ERCREDIS DE LOISIRS DE LA RAYE ITITES VACANCES                                                                                          | 22-2023<br>E<br>Sélectionner la da<br>eriscolaire soir 2022-2023<br>établissement et période                                             | te désirée                                                                       | Samedi 10                                                                                                    | t →<br>Recapitulatif<br>Dimanche<br>4<br>11<br>18            |
| Accuel > Mon compte > Réservations > No  Accuel > Mon compte > Réservations > No  Accuel > Mon compte > Réservations > No  Stelectionner lusager  Accuel > Mon compte > Réservations > No  Lundi  Lundi  Lun | PERISCOLAIRE IRISCOLAIRE SOIR PERISCOLAIRE SOIR 202 ERCREDIS DE LOISIRS DE LA RAYE ITTES VACANCES  Auvelle Réservation : CLEMENT BERGERON - PE Choix  Mardi Mer                             | 22-2023<br>E<br>Sélectionner la da<br>ERISCOLAIRE SOIR 2022-2023<br>etablissement et période<br>creed<br>Septembre 2<br>7                | te désirée                                                                       | Samedi a constanta da la constanta da la const | t →                                                          |
| Accuel > Mon compte > Réservations > Mo  Accuel > Mon compte > Réservations > Mo  Accuel > Mon compte > Réservations > Mo  Selectionner l'usager  Accuel > Mon compte > Réservations > Mo  Selectionner l'usager  Accuel > Mon compte > Réservations > Mo  Accuel > Mon compte > Réservations > Mo  Accuel > Mon compte > Réservati | PERISCOLAIRE IRISCOLAIRE SOIR PERISCOLAIRE SOIR 202 ERCREDIS DE LOISIRS DE LA RAYE ITTES VACANCES  Auvelle Réservation : CLEMENT BERGERON - PE Choix Mardi Mer 6 13 20 20                   | 22-2023<br>E<br>Sélectionner la da<br>ERISCOLAIRE SOIR 2022-2023<br>etablissement et période<br>Septembre 2<br>reredi Jeudi<br>7<br>14   | te désirée                                                                       | Samedi a a a a a a a a a a a a a a a a a a a                                                                                                    | t                                                            |
| Accuell > Mon compte > Réservations > No  Accuell > Mon compte > Réservations > No  Accuell > Mon compte > Réserv | PERISCOLAIRE IRISCOLAIRE SOIR PERISCOLAIRE SOIR 202 ERCREDIS DE LOISIRS DE LA RAYE ITTES VACANCES  Auvelle Réservation : CLEMENT BERGERON - PE Choix  Mardi Mer                             | 22-2023<br>E<br>Sélectionner la da<br>ERISCOLAIRE SOIR 2022-2023<br>établissement et période                                             | te désirée                                                                       | Samedi a constanta da la constanta da la const | t →<br>                                                      |
| Accuel > Mon compte > Réservations > No   Accuel > Mon compte > Réservations > No    Accuel > Mon compte > Réservations > No    Accuel > Mon compte > Réservations > No     Accuel > Mon compte > Réservations > No                                                                                                    | PERISCOLAIRE<br>RISCOLAIRE SOIR<br>PERISCOLAIRE SOIR 202<br>ERCREDIS<br>DE LOISIRS DE LA RAYE<br>STITES VACANCES<br>Mardi Mer<br>Mardi Mer<br>13<br>20<br>27                                | 22-2023<br>E<br>Sélectionner la da<br>erscollare soir 2022-2023<br>etablissement et période<br>creedi Jeudi<br>7<br>14<br>21<br>21<br>28 | te désirée                                                                       | Samedi 3<br>10<br>12<br>14<br>14<br>14<br>14<br>14<br>14<br>14<br>14<br>14<br>14                                                                                                    | t →                                                          |
| Accuel > Mon compte > Réservations > No  Accuel > Mon compte > Réservations > No  Accuel > Mon compte > Réservations > No  Selectionner l'usager  Accuel > Mon compte > Réservations > No  Selectionner l'usager  Accuel = Accuel = 12  Accuel = 12  Accuel | PERISCOLAIRE<br>SRISCOLAIRE SOIR<br>PERISCOLAIRE SOIR 202<br>ERCREDIS<br>DE LOISIRS DE LA RAYE<br>STITES VACANCES<br>Mardi Mer<br>Mardi Mer<br>13<br>20<br>27<br>27                         | 22-2023<br>E<br>Sélectionner la da<br>etablissement et période<br><u>Septembre 2</u><br>7<br>14<br>21<br>21<br>28                        | te désirée<br>2022<br><sup>1</sup> Vendredl<br><sup>2</sup> 2<br><sup>3</sup> 30 | Samedi a constanta da la constanta da la const | t →<br>Recapitulatif<br>Dimanche<br>4<br>11<br>18<br>25<br>2 |

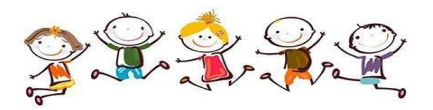

### 7 Cliquer sur Nouvelle présence

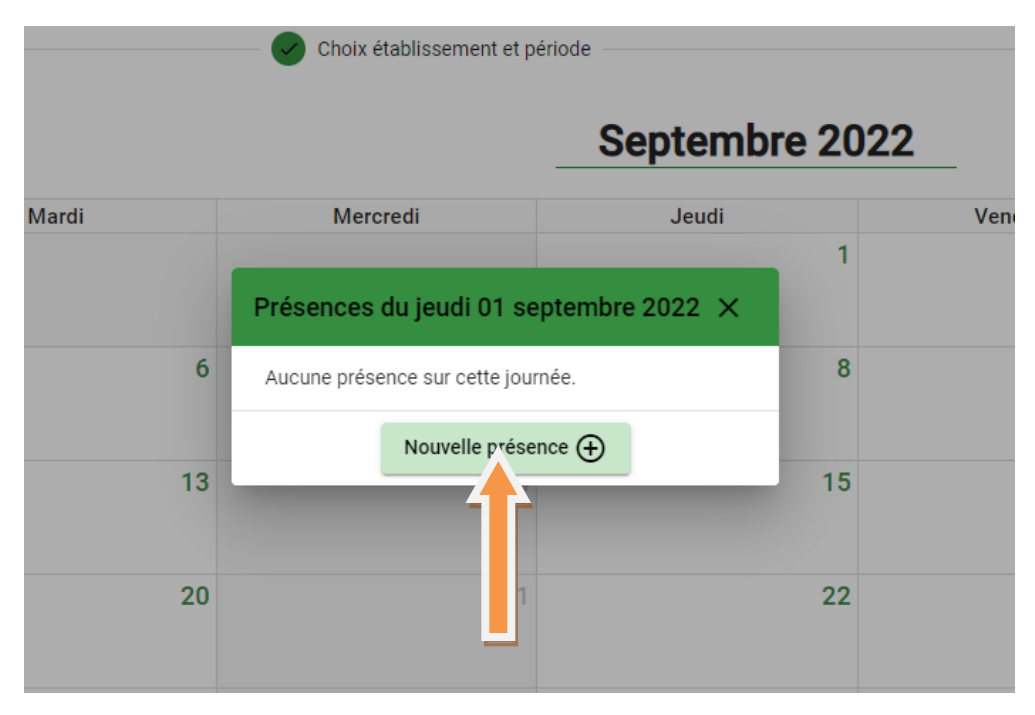

8 Sélectionner la rubrique souhaitée

(la demi-heure de 16h30 à 17h ne sera pas facturée pour les élèves de Combovin)

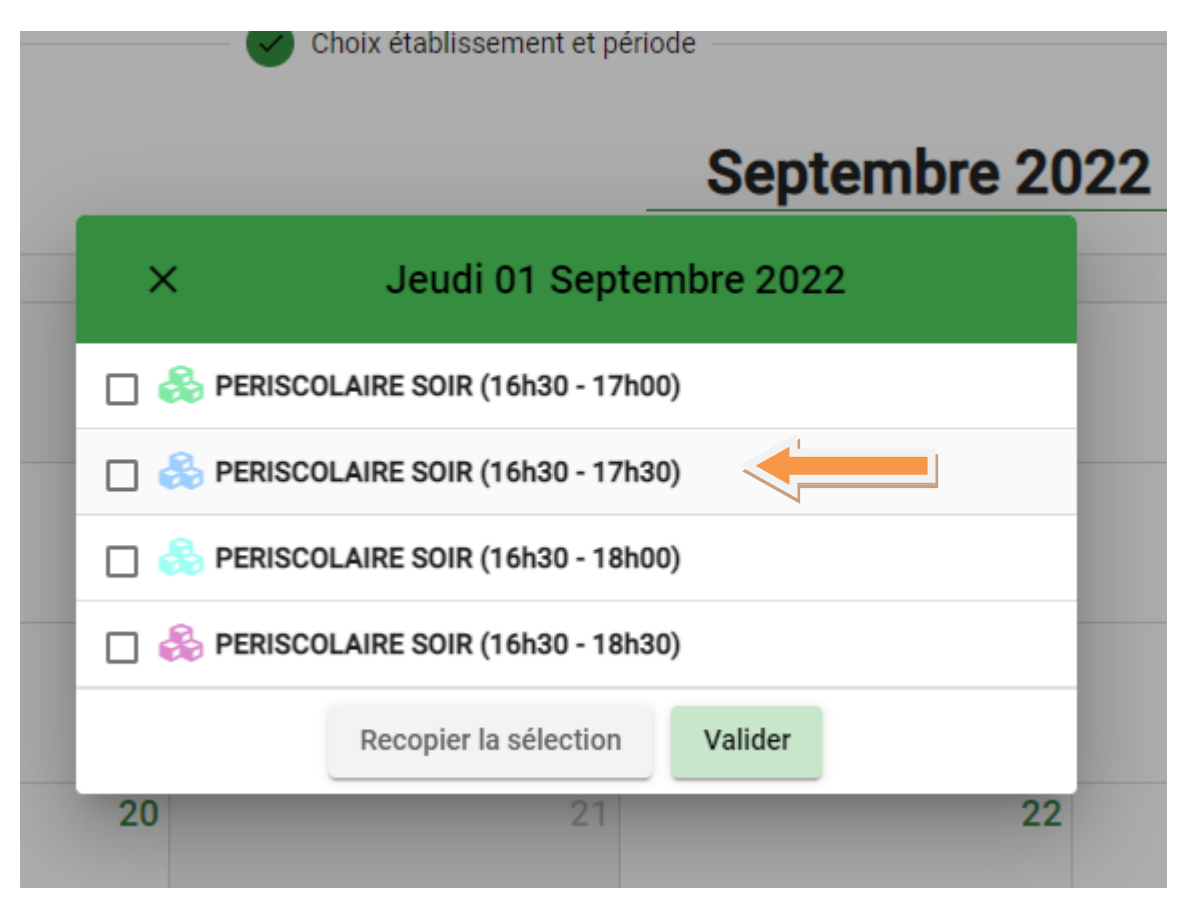

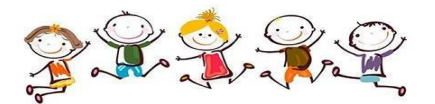

## 9 Cliquer sur Valider

|          | Septembr                      | e 2022 |
|----------|-------------------------------|--------|
| ×        | Jeudi 01 Septembre 2022       |        |
|          | SCOLAIRE SOIR (16h30 - 17h00) |        |
| 🔽 👶 PERI | SCOLAIRE SOIR (16h30 - 17h30) |        |
| 🗌 👶 PERI | SCOLAIRE SOIR (16h30 - 18h00) |        |
|          | SCOLAIRE SOIR (16h30 - 18h30) |        |
|          | Recopier la sélection Valider |        |
| 20       | 21                            | 22     |

La réservation apparait désormais dans votre planning **mais attention, à ce stade, elle n'est pas encore prise en compte !** Vous pouvez cliquer sur d'autres dates si vous souhaitez faire d'autres inscriptions avant de cliquer sur Suivant.

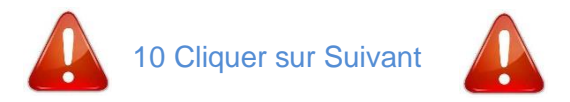

| ectionner l'usager |       | — 🕑 Choix établissement et pe | ériode                            | Plannin  | g      | Récapitu |
|--------------------|-------|-------------------------------|-----------------------------------|----------|--------|----------|
| > Aujourd'hui      |       |                               | Septembre 202                     | 22       |        |          |
| Lundi              | Mardi | Mercredi                      | Jeudi                             | Vendredi | Samedi | Dimanche |
|                    |       |                               | PERISCOLAIRE SOIR (16h30 - 17h30) | 2        | 3      |          |
| 5                  | 6     | 7                             | 8                                 | 9        | 10     | 1        |
| 12                 | 13    | 14                            | 15                                | 16       | 17     | 1        |
| 19                 | 20    | 21                            | 22                                | 23       | 24     | 2        |
| 26                 | 27    | 28                            | 29                                | 30       | 1      |          |
| 3                  | 4     | 5                             | б                                 | 7        | 8      |          |

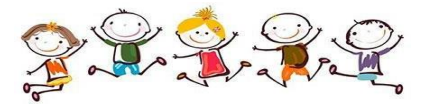

#### 11 Cliquer sur Valider si tout est ok

# Si vous avez fait beaucoup de demande, il faudra toutes les faire défiler afin d'atteindre le bouton Valider en bas de page

| Sélectionner l'usager | Choix établissement et période                           | Planning | Récapitulatif |
|-----------------------|----------------------------------------------------------|----------|---------------|
|                       | Récapitulatif de votre demande.                          |          |               |
|                       | Jeudi 1 Septembre 2022 PERISCOLAIRE SOIR (16h30 - 17h30) |          |               |
|                       | ← Précédent                                              | Valider  |               |

#### C'est terminé, après chaque validation de réservation, vous recevez un mail récapitulatif

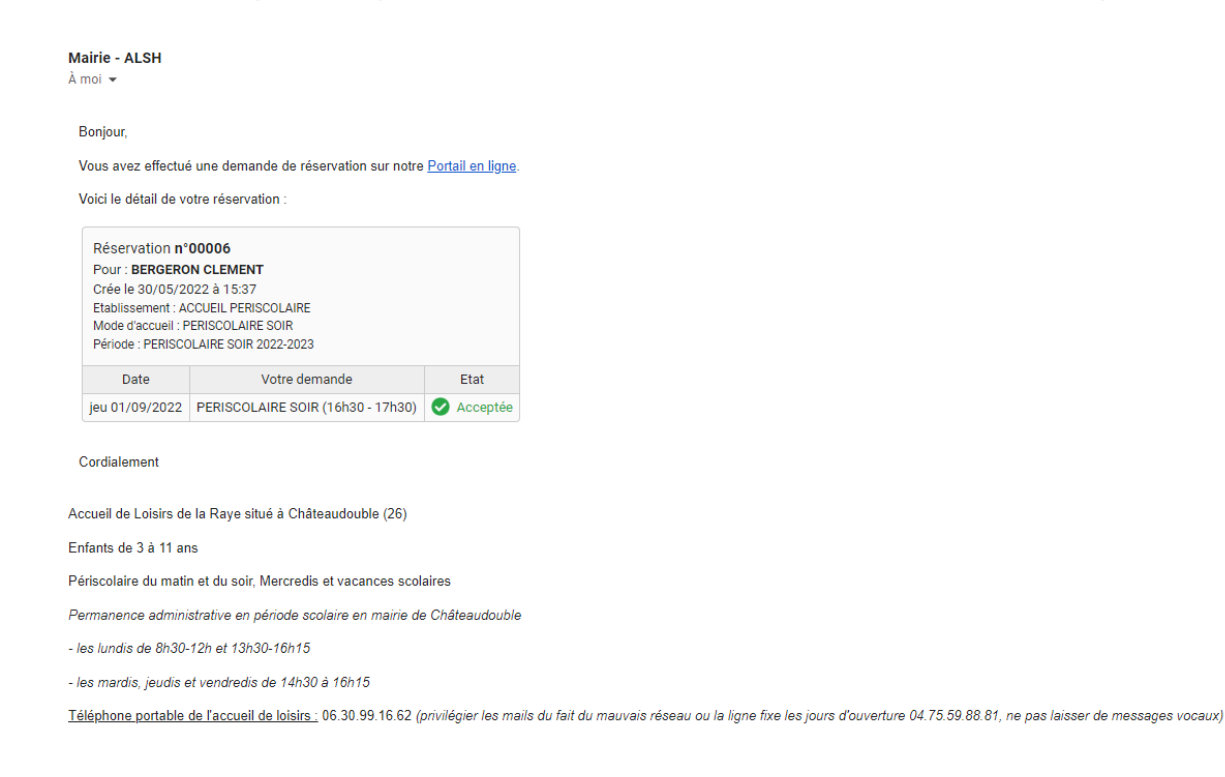

### 4) Inscription multiples / mensuelle / annuelle : l'outil « Recopie »

### 1<sup>ère</sup> astuce : Depuis l'étape 9 (page11), cliquer sur « Recopier la sélection »

|       | Septembre 2                           | 2022 |
|-------|---------------------------------------|------|
| lardi | × Jeudi 01 Septembre 2022             |      |
|       | 🗌 💑 PERISCOLAIRE SOIR (16h30 - 17h00) |      |
|       | 🔽 👶 PERISCOLAIRE SOIR (16h30 - 17h30) |      |
|       | 🗌 👶 PERISCOLAIRE SOIR (16h30 - 18h00) |      |
|       | E SOIR (16h30 - 18h30)                |      |

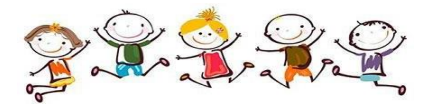

L'outil de recopie va vous permettre ici de copier votre sélection ci-dessus sur tous les jours de la période avec la possibilité de choisir les jours concernés (lundi/mardi/jeudi/vendredi) et les semaines concernées (1 semaine sur 2 / jusqu'à la fin de l'année...)

Cliquer sur Valider

## Ensuite suivre de nouveau les étapes 10 et 11

|                                                                                                    |                                             |                                            |                                         |                               |                          |                          |                                  |                                |                          | Οι                                  | util de                            | recopi                   | ie                                   |                               |                      |                          |                               |                                          |                                    |                          |                                 |                          |                            | ×                        |
|----------------------------------------------------------------------------------------------------|---------------------------------------------|--------------------------------------------|-----------------------------------------|-------------------------------|--------------------------|--------------------------|----------------------------------|--------------------------------|--------------------------|-------------------------------------|------------------------------------|--------------------------|--------------------------------------|-------------------------------|----------------------|--------------------------|-------------------------------|------------------------------------------|------------------------------------|--------------------------|---------------------------------|--------------------------|----------------------------|--------------------------|
| 💮 Dates cibles                                                                                        |                                             |                                            |                                         |                               |                          |                          | Du<br>01,                        | /09/2022                       | Ē                        |                                     | Au<br>07                           | /07/202                  | 23 🖻                                 |                               |                      | \$                       |                               |                                          |                                    |                          |                                 |                          |                            |                          |
| Sur les jours :<br>Lundi Mar<br>Répéter 1 semaine s                                                   | di 🗌 Me<br>ur 🛛 (ch                         | rcredi [<br>aque si                        | ] Jeudi<br>emaine)                      | Uer                           | ndredi [                 | ] Samed                  | di 🗌 Dima                        | anche                          |                          |                                     |                                    |                          |                                      |                               |                      |                          |                               |                                          |                                    |                          |                                 |                          |                            |                          |
| O Aperçu des d                                                                                        | ates cible                                  | ées                                        |                                         |                               |                          |                          |                                  |                                |                          |                                     |                                    |                          |                                      |                               |                      |                          |                               |                                          |                                    |                          |                                 |                          |                            |                          |
| Aperçu des d                                                                                          | ates cible                                  | <b>ées</b><br>eptembr                      | e 2022                                  |                               |                          | -                        |                                  |                                |                          | Octobre                             | e 2022                             |                          |                                      |                               |                      |                          | ł                             | Novembi                                  | e 2022                             |                          |                                 |                          |                            |                          |
| Aperçu des d                                                                                          | ates cible<br>s<br>M                        | é <b>es</b><br>eptembr<br>M                | re 2022<br>J                            | V                             | S                        | D                        | 39                               | L                              | М                        | Octobre<br>M                        | e 2022<br>J                        | v                        | <b>S</b><br>1                        | D<br>2                        |                      | L                        | M                             | Novembi<br>M<br>2                        | e 2022<br>J                        | V                        | S                               | D                        | 48                         | L                        |
| Aperçu des d                                                                                          | ates cible<br>S<br>M<br>6                   | ées<br>eptembr<br>M<br>7                   | re 2022<br>J<br>1<br>8                  | V<br>2<br>9                   | S<br>3<br>10             | D<br>4<br>11             | 39<br>40<br>41                   | L<br>3<br>10                   | M<br>4<br>11             | Octobre<br>M<br>5<br>12             | e 2022<br>J<br>6<br>13             | V<br>7<br>14             | S<br>1<br>8<br>15                    | D<br>2<br>9<br>16             | 44                   | L<br>7                   | M<br>1<br>8                   | Novembr<br>M<br>2<br>9                   | e 2022<br>J<br>3<br>10             | V<br>4<br>11             | S<br>5<br>12                    | D<br>6<br>13             | 48                         | L<br>5                   |
| <ul> <li>Aperçu des d</li> <li>L</li> <li>5</li> <li>7</li> <li>12</li> <li>19</li> </ul>             | ates cible<br>M<br>6<br>13<br>20            | ées<br>eptembr<br>M<br>7<br>14<br>21       | e 2022<br>J<br>1<br>8<br>15<br>22       | V<br>2<br>9<br>16<br>23       | S<br>3<br>10<br>17<br>24 | D<br>4<br>11<br>18<br>25 | 39<br>40<br>41<br>42<br>43       | L<br>3<br>10<br>17<br>24       | M<br>4<br>11<br>18<br>25 | Octobre<br>M<br>5<br>12<br>19<br>26 | e 2022<br>J<br>6<br>13<br>20<br>27 | V<br>7<br>14<br>21<br>28 | <b>S</b><br>1<br>8<br>15<br>22<br>29 | D<br>2<br>9<br>16<br>23<br>30 | 44                   | L<br>7<br>14<br>21       | M<br>1<br>8<br>15<br>22       | Novembr<br>M<br>2<br>9<br>16<br>23       | e 2022<br>J<br>3<br>10<br>17<br>24 | V<br>4<br>11<br>18<br>25 | <b>S</b><br>5<br>12<br>19<br>26 | D<br>6<br>13<br>20<br>27 | 48<br>49<br>50<br>51       | L<br>5<br>12<br>19       |
| <ul> <li>Aperçu des d</li> <li>L</li> <li>5</li> <li>7</li> <li>12</li> <li>19</li> <li>26</li> </ul> | ates cible<br>S<br>M<br>6<br>13<br>20<br>27 | ées<br>eptembr<br>M<br>7<br>14<br>21<br>28 | e 2022<br>J<br>1<br>8<br>15<br>22<br>29 | V<br>2<br>9<br>16<br>23<br>30 | s<br>3<br>10<br>17<br>24 | D<br>4<br>11<br>18<br>25 | 39<br>40<br>41<br>42<br>43<br>44 | L<br>3<br>10<br>17<br>24<br>31 | M<br>4<br>11<br>18<br>25 | Octobre<br>M<br>5<br>12<br>19<br>26 | e 2022<br>J<br>6<br>13<br>20<br>27 | V<br>7<br>14<br>21<br>28 | <b>S</b><br>1<br>8<br>15<br>22<br>29 | D<br>2<br>9<br>16<br>23<br>30 | 44<br>45<br>47<br>48 | L<br>7<br>14<br>21<br>28 | M<br>1<br>8<br>15<br>22<br>29 | Novembr<br>M<br>2<br>9<br>16<br>23<br>30 | e 2022<br>J<br>3<br>10<br>17<br>24 | V<br>4<br>11<br>18<br>25 | <b>S</b><br>5<br>12<br>19<br>26 | D<br>6<br>13<br>20<br>27 | 48<br>49<br>50<br>51<br>52 | L<br>5<br>12<br>19<br>26 |

#### 2nde astuce : depuis l'étape 10 (page11), cliquer sur « Recopie »

| lectionner l'usager              |                                        | — 🕑 Choix établissement et p | ériode                                 | Planning |        | Récapit  |
|----------------------------------|----------------------------------------|------------------------------|----------------------------------------|----------|--------|----------|
| > Aujourd'hui                    |                                        |                              | Septembre 202                          | 2        |        |          |
| Lundi                            | Mardi                                  | Mercredi                     | Jeudi                                  | Vendredi | Samedi | Dimanche |
|                                  |                                        |                              | 1<br>PERISCOLAIRE SOIR (16h30 - 17h30) | 2        | 3      |          |
| 5<br>OLAIRE SOIR (16h30 - 18h30) | 6<br>PERISCOLAIRE SOIR (16h30 - 18h30) | 7                            | 8<br>PERISCOLAIRE SOIR (16h30 - 17h30) | 9        | 10     |          |
| 12                               | 13                                     | 14                           | 15                                     | 16       | 17     |          |
| 19                               | 20                                     | 21                           | 22                                     | 23       | 24     |          |
| 26                               | 27                                     | 28                           | 29                                     | 30       | 1      |          |
| 3                                | 4                                      | 5                            | 6                                      | 7        | 8      |          |

#### Une fenêtre s'ouvre :

|               | Choix ét                | ablissement et péri | ode                  |               |        |
|---------------|-------------------------|---------------------|----------------------|---------------|--------|
| Mardi         | -                       | Outil de reco       | <b>Contor</b><br>pie | bro 2022<br>× | Vendre |
| marar         | 1 - Présences so        | urce                | 📩 2 - Dates          | cibles        | Venure |
|               | Recopier le planning de | Usager en cour      | s (CLEMENT BER       | GERON) 🔻      |        |
| E SOIR (16h30 | Pour                    | Le jour             | ▼ 20/05/             | 2022 🖻        |        |
|               | Å                       | Aucune présence à   | copier.              |               |        |
|               |                         |                     |                      | Suivant →     |        |
|               |                         |                     |                      |               |        |

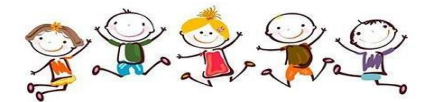

Pour recopier un jour ou une semaine « type » toute l'année avec des rubriques différentes :

- Sélectionner votre jour ou semaine « type »
- Cliquer sur Suivant
- Sélectionner la période sur laquelle vous souhaitez copier cette semaine « type »
- Cliquer sur Valider
- Suivre de nouveau l'étape 10 et 11 (page 11)

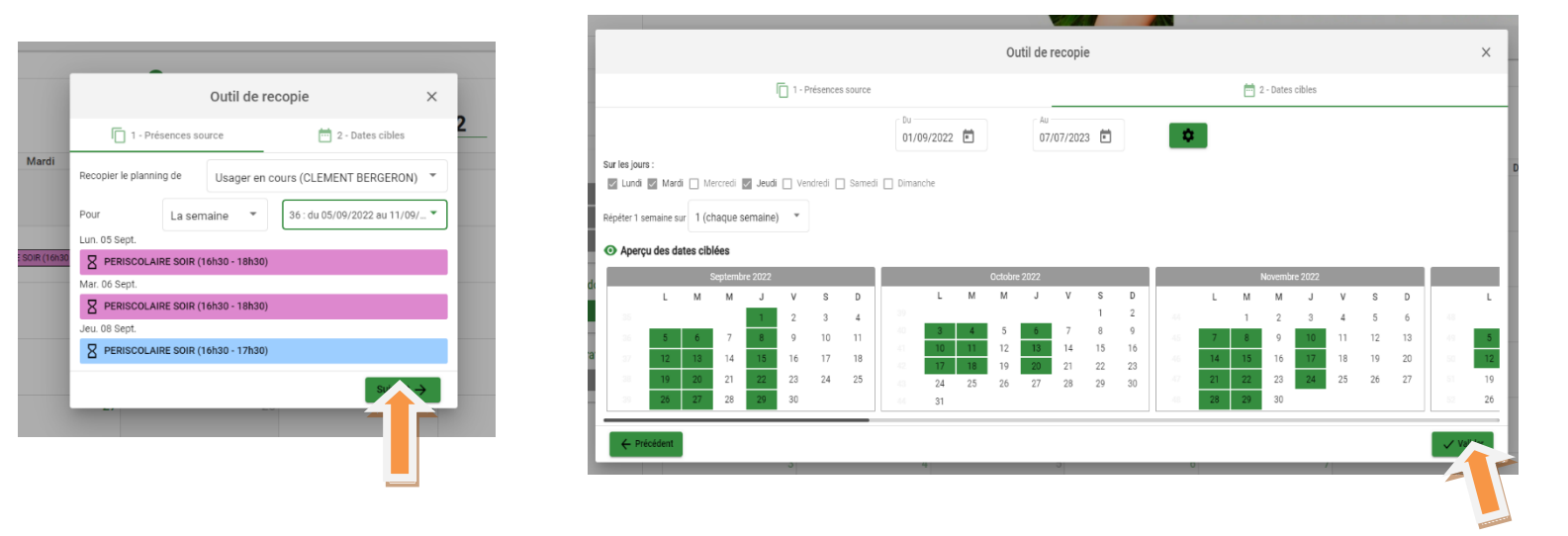

### 5) Annuler / Modifier une inscription

#### Depuis votre planning, sélectionner la date souhaitée

| Accueil > Mon compte > Mon pla          | nning                                   |          |                                         |          | + Ajo  | uter ••• ••• ••• Historique |
|-----------------------------------------|-----------------------------------------|----------|-----------------------------------------|----------|--------|-----------------------------|
| < > Aujourd'hui                         |                                         |          | Septembre                               | 2022     |        |                             |
| Lundi                                   | Mardi                                   | Mercredi | Jeudi                                   | Vendredi | Samedi | Dimanche                    |
| 29                                      | 30                                      | 31       | 1 C PERISCOLAIRE SOIR (16h30 - 17       | 2        | 3      | 4                           |
| 5 C PERISCOLAIRE SOIR (16h30 - 18       | 6                                       | 7        | C PERISCOLAIRE SOIR (16h30 -            | 9        | 10     | 11                          |
| 12<br>C PERISCOLAIRE SOIR (16h30 - 18   | 13<br>C PERISCOLAIRE SOIR (16h30 - 18 🕑 | 14       | 15<br>C PERISCOLAIRE SOIR (16h30 - 17 🕑 | 16       | 17     | 18                          |
| 19<br>C PERISCOLAIRE SOIR (16h30 - 18 🕥 | 20<br>C PERISCOLAIRE SOIR (16h30 - 18 🕥 | 21       | 22<br>C PERISCOLAIRE SOIR (16h30 - 17   | 23       | 24     | 25                          |
| 26<br>C PERISCOLAIRE SOIR (16h30 - 18   | 27<br>C PERISCOLAIRE SOIR (16h30 - 18 🕑 | 28       | 29<br>C PERISCOLAIRE SOIR (16h30 - 17   | 30       | 1      | 2                           |

#### Cliquer sur Voir / modifier cette réservation

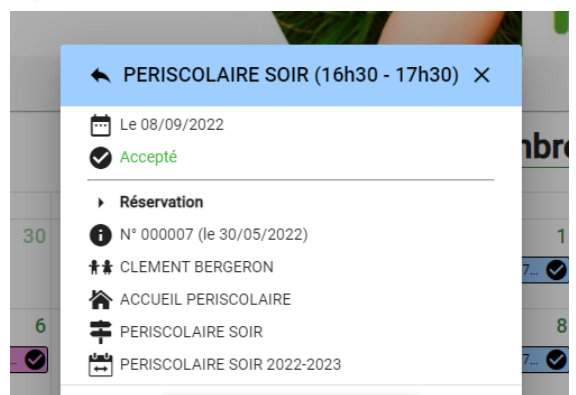

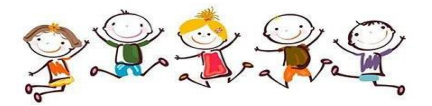

#### Cliquer de nouveau sur la date souhaitée

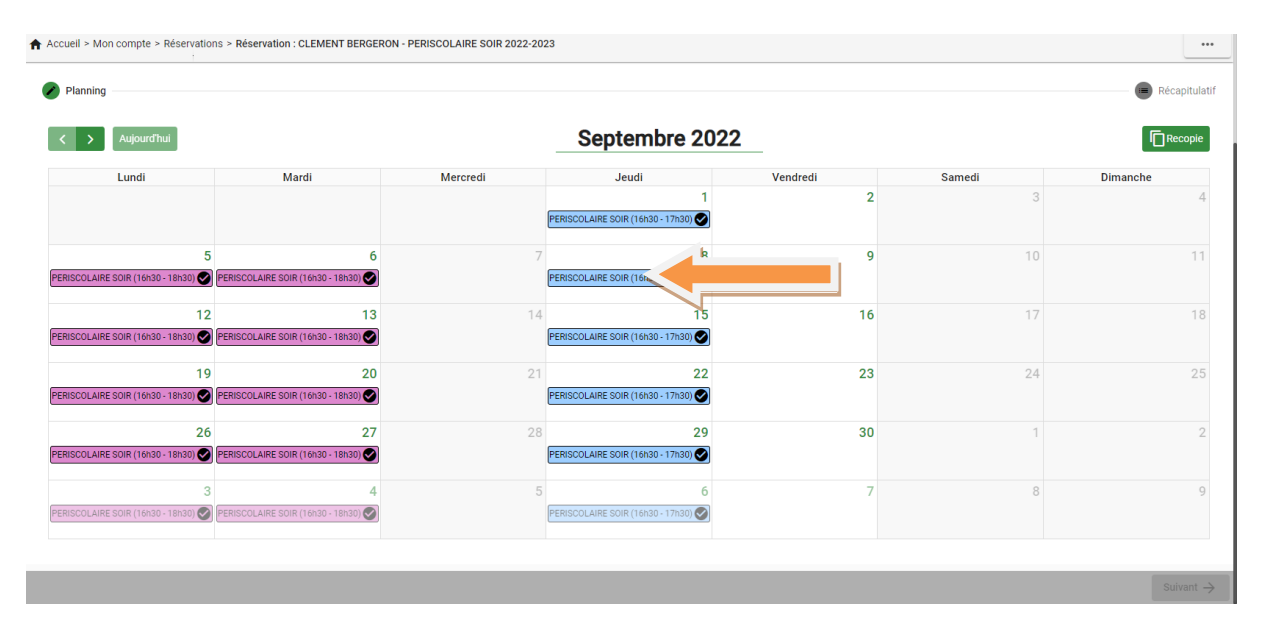

#### Cliquer sur Demander l'annulation puis sélectionner « Cette demande »

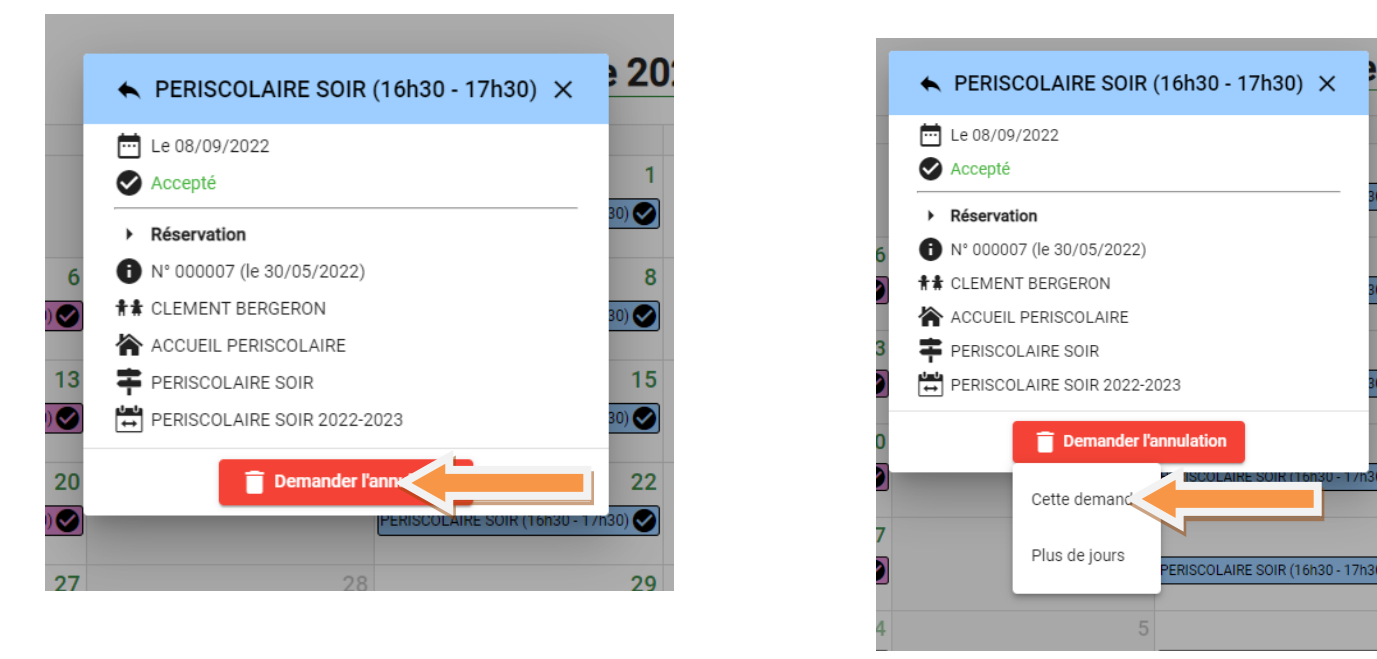

Si vous cliquez sur Plus de jours, cela vous permettra de demander plusieurs annulations.

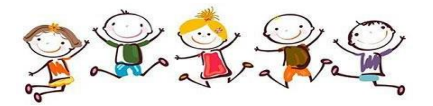

#### Une croix apparait sur votre demande d'annulation

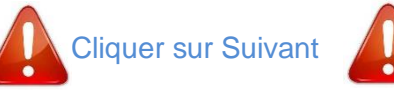

| anning                               |                                         |          |                                         |          |        | Récapitulatif |
|--------------------------------------|-----------------------------------------|----------|-----------------------------------------|----------|--------|---------------|
| > Aujourd'hui                        |                                         |          | Septembre 20                            | 22       |        | Recopie       |
| Lundi                                | Mardi                                   | Mercredi | Jeudi                                   | Vendredi | Samedi | Dimanche      |
|                                      |                                         |          | 1<br>PERISCOLAIRE SOIR (16h30 - 17h30)  | 2        | 3      | 4             |
| 5<br>ISCOLAIRE SOIR (16h30 - 18h30)  | 6<br>PERISCOLAIRE SOIR (16h30 - 18h30)  | 7        | 8 PERISCOLAIRE SOIR (16h3(-17h30) ×     | 9        | 10     | 11            |
| 12<br>ISCOLAIRE SOIR (16h30 - 18h30) | 13<br>PERISCOLAIRE SOIR (16h30 - 18h30) | 14       | PERISCOLAIRE SOIR (16h30 - 17h30)       | 16       | 17     | 18            |
| 19<br>ISCOLAIRE SOIR (16h30 - 18h30) | 20<br>PERISCOLAIRE SOIR (16h30 - 18h30) | 21       | 22<br>PERISCOLAIRE SOIR (16h30 - 17h30) | 23       | 24     | 25            |
| 26<br>ISCOLAIRE SOIR (16h30 - 18h30) | 27<br>PERISCOLAIRE SOIR (16h30 - 18h30) | 28       | 29<br>PERISCOLAIRE SOIR (16h30 - 17h30) | 30       | 1      | 2             |
| 0                                    | 4                                       | 5        | 6                                       | 7        | 8      | 9             |

## Cliquer sur Valider

| Accueil > Mon compte > Réservations > Réservations | vation : CLEMENT BERGERON - PERISCOLAIRE SOIR 2022-2023  |                      |               |
|----------------------------------------------------------------------------------------------------|----------------------------------------------------------|----------------------|---------------|
| Planning                                                                                                    |                                                          |                      | Récapitulatif |
|                                                                                                    | Récapitulatif de votre demande.                          |                      |               |
|                                                                                                    | Jeudi 8 Septembre 2022 PERISCOLAIRE SOIR (16h30 - 17h30) | Demande d'annulation |               |
|                                                                                                    | ← Précédent                                              | Valider              |               |
|                                                                                                    |                                                          |                      |               |